## คู่มือการเชื่อมต่อระบบ VPN ด้วยซอฟแวร์ SoftEther สำหรับระบบปฏิบัติการ Windows

โดยทั่วไปแล้วผู้ใช้บริการสารสนเทศสามารถใช้บริการ VPN ผ่านการตั้งค่าของระบบปฏิบัติการ Windows ได้อยู่แล้ว (<u>ตั้งค่าตามคู่มือการเชื่อมต่อ VPN</u>) เชื่อมต่อผ่านเครื่องแม่ข่ายจำนวนทั้งหมด 3 เครื่องด้วยกันคือ

- vpn.rmutl.ac.th
- vpn2.rmutl.ac.th
- vpn3.rmutl.ac.th (ซอฟแวร์ SoftEther สามารถเชื่อมต่อเครื่องนี้เท่านั้น)

แต่มีบางกรณีพบว่าไม่สามารถเชื่อมต่อระบบได้ โดยมีสาเหตุอยู่หลากหลายประการ เช่น ไดร์ฟเวอร์ไม่รองรับ ติดปัญหาทางด้านการทับซ้อนวงจรของผู้ให้บริการอินเทอร์เน็ต เมื่อเชื่อมโยง VPN แล้ว อาจเจอข้อความดังนี้ ที่แสดงว่าไม่สามารถเชื่อมต่อระบบ VPN ได้

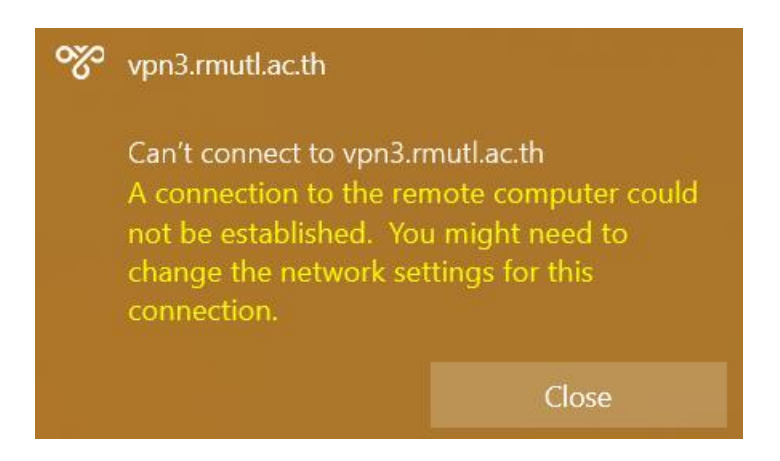

รูปที่ 1 แสดงตัวอย่างของข้อความแสดงปัญหาการเชื่อมต่อ VPN

เพื่อให้ผู้ใช้บริการสารสนเทศสามารถเชื่อมโยงข้อมูลภายในหน่วยงาน ตลอดจนสำหรับ เชื่อมต่อระบบ VPN เพื่อใช้งานสารสนเทศอื่นๆ ได้อย่างราบรื่น สำนักวิทยบริการฯ จึงได้ติดตั้ง ระบบ SoftEther VPN เพื่อรองรับการเรียกใช้บริการ สำหรับผู้ใช้บริการที่ติดปัญหาข้างต้น ดังต่อไปนี้

1. ดาวน์โหลดซอฟแวร์เชื่อมโยง VPN ได้จากที่นี่

SoftEther Download Center (softether-download.com)

2. เลือกประเภทของซอฟแวร์ตามประเภทของเครื่องผู้ใช้บริการ ตัวอย่างดังต่อไปนี้

| Select Software                                          |        |
|----------------------------------------------------------|--------|
| SoftEther VPN (Freeware) 🗸                               |        |
| Select Component                                         |        |
| SoftEther VPN Client 🗸                                   |        |
| Select Platform                                          |        |
| Windows ~                                                |        |
| Select CPU                                               |        |
| Intel (x86 and x64) 🗸                                    |        |
| ปที่ 2 แสดงตัวอย่างการเลือกซอฟแวร์ตามเครื่องที่ต้องการติ | โดตั้ง |
| ने कर ाह, ब्रुक्स हर्न्न व                               |        |

3. คลิกลิงค์เพื่อทำการดาวน์โหลดซอฟแวร์ (แนะนำให้เลือกเวอร์ชั่นที่เป็น rtm)

 SoftEther VPN Client (Ver 4.34, Build 9745, rtm) softether-vpnclient-v4.34-9745-rtm-2020.04.05-windows-x86\_x64-intel.exe (48.90 MB) [Non-SSL (HTTP) Download Link] Try this if the above link fails because your HTTP client doesn't support TLS 1.2. Release Date: 2020-04-05 What's new (ChangeLog) Languages: English, Japanese, Simplified Chinese OS: Windows, CPU: Intel (x86 and x64) (Windows 98 / 98 SE / ME / NT 4.0 SP6a / 2000 SP4 / XP SP2, SP3 / Vista SP1, SP2 / 7 SP1 / 8 / 8.1 / 10 / Server 2003 SP2 / Server 2008 SP1, SP2 / Hyper-V Server 2008 / Server 2008 R2 SP1 / Hyper-V Server 2008 R2 / Server 2012 / Hyper-V Server 2012 R2 / Hyper-V Server 2012 R2 / Server 2012 R2 / Server 2016 / Server 2019)

รูปที่ 3 แสดงรายการซอฟแวร์ที่สามารถใช้งานได้

- 4. ทำการดาวน์โหลด จนกระบวนการดาวน์โหลดเสร็จสมบูรณ์
- 5. ไปยังโฟลเดอร์ที่ดาวน์โหลดไฟล์เก็บไว้

- 6. ดับเบิลคลิกเพื่อทำการติดตั้ง
- ทำการติดตั้งโดยกดตอบ Next, Yes ตามขั้นตอนทั่วไป จนถึงหน้าต่างตัวเลือก ให้เลือก
  "SoftEther VPN Client" แล้วคลิก Next เพื่อดำเนินการต่อ

SoftEther VPN Setup Wizard (Version 4.34.9745) Select Software Components to Install SoftEther VPN Client SoftEther VPN Client Manager (Admin Tools Only) SoftEther VPN Client Manager (Admin Tools Only) About SoftEther VPN Client SoftEther VPN Client Must SoftEther VPN Client SoftEther VPN Client SoftEther VPN Server. The management tools will be also installed. SoftEther VPN Client SoftEther VPN Client

รูปที่ 4 แสดงตัวเลือกการติดตั้ง

- 8. ตอบตกลงและติดตั้งตามขั้นตอนปกติทั่วไป จนกระทั้งสิ้นสุดการติดตั้ง ให้คลิกที่ "Start the SoftEther VPN Client Manager" เพื่อเริ่มตัวโปรแกรม แต่ถ้าเผลอปิดหน้าต่างโปรแกรมไป ก่อน ให้เปิดโปรแกรมจาก Start Menu หรือ Shortcut ที่อยู่บน Desktop
- ในหน้าต่างโปรแกรม SoftEther VPN Client Manager ให้ดับเบิลคลิกที่ Add VPN Connection เพื่อสร้างส่วนการเชื่อมต่อระบบ ตามขั้นตอนดังรูปที่ 5

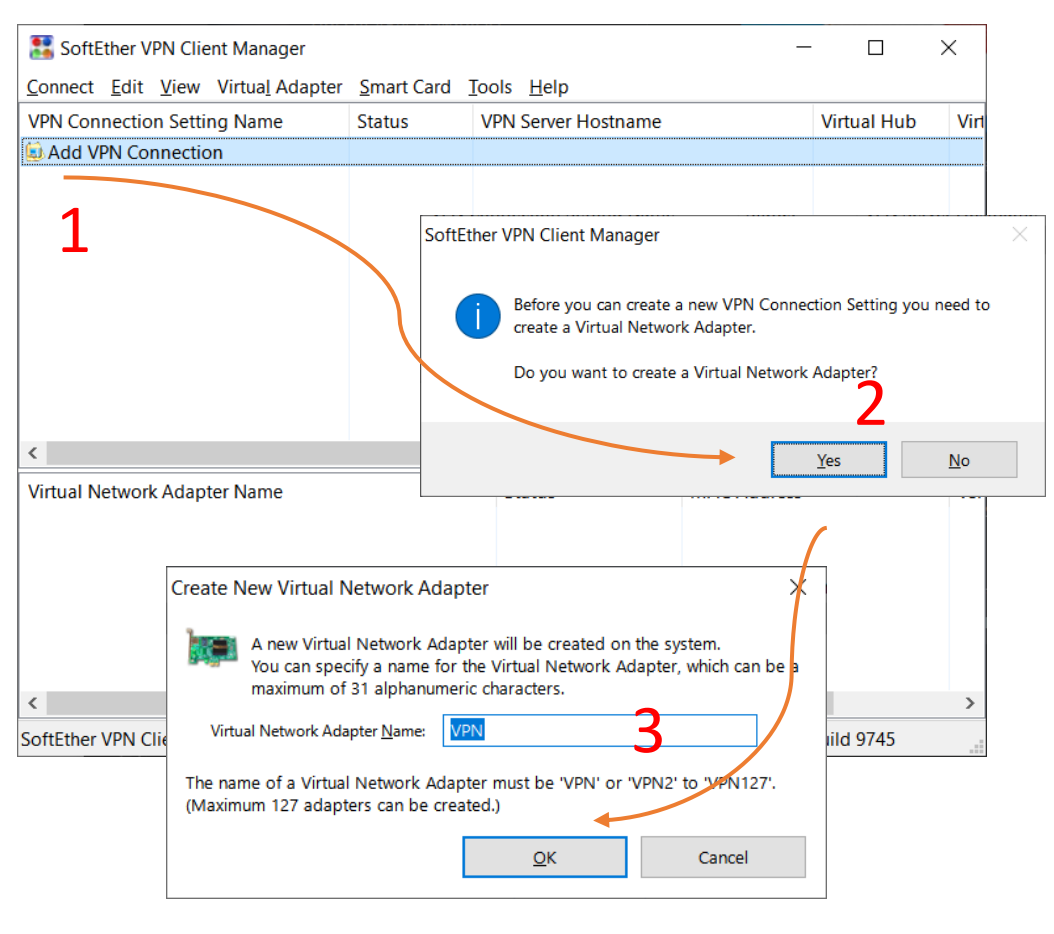

รูปที่ 5 แสดงการสร้างส่วนเชื่อมต่อระบบ

10. ระบบจะทำสร้างสร้างส่วนเชื่อมต่อระบบ รอจนกระบวนการเสร็จสิ้น

| Virtual Network Adapter Name |               | Status  | M          | IAC Address       |         | Ver |
|------------------------------|---------------|---------|------------|-------------------|---------|-----|
| 💷 VPN Client Adapter - VPN   |               | Enabled | 51         | E-AB-1C-13-82-7   | 76      | 4.2 |
|                              |               |         |            |                   |         |     |
|                              |               |         |            |                   |         |     |
|                              |               |         |            |                   |         |     |
|                              |               |         |            |                   |         |     |
| 4                            |               |         |            |                   |         | >   |
| ×                            |               |         | -          |                   |         | -   |
| SoftEther VPN Client Manager | Mot Connected |         | 器 SoftEthe | er VPN Client Bui | ld 9745 |     |

รูปที่ 6 แสดงส่วนเชื่อมต่อระบบที่สร้างสำเร็จแล้ว

## 11.จากนั้นให้คลิกที่ Connect แล้วเลือก "New VPN Connection Setting…"

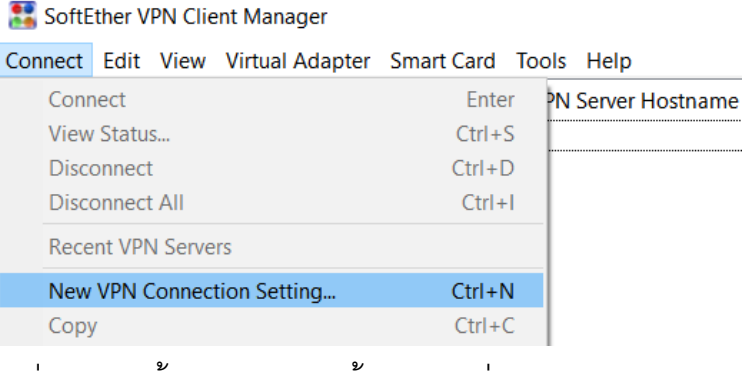

## รูปที่ 7 แสดงขั้นตอนการเข้าตั้งค่าการเชื่อมต่อระบบ

## 12. ดำเนินการตั้งค่าดังต่อไปนี้

| New VPN Connection                  | Setting Properties                                                                                         |              |                               |                            |                         |                            | × |
|-------------------------------------|----------------------------------------------------------------------------------------------------|--------------|-------------------------------|----------------------------|-------------------------|----------------------------|---|
| Please configu                      | re the VPN Connection Setting for VPN Se                                                                   | erver.       | Virtua <u>l</u> Network Adap  | oter to Use:<br>pter - VPN |                         |                            |   |
| Setting <u>N</u> ame:               | vpn3.rmutl.ac.th                                                                                           |              |                               |                            |                         |                            |   |
| Destination VPN Serv                | /er:                                                                                                    |              |                               |                            |                         |                            |   |
| Specify the<br>number an<br>Server. | host name or IP address, and the port<br>d the Virtual Hub on the destination VPN                          |              | <                             |                            |                         | >                          | • |
| <u>H</u> ost Name:                  | vpn3.rmutl.ac.th                                                                                           |              |                               |                            |                         |                            |   |
| Port Number:                        | 443 V Disable NA                                                                                           | ат-т         | User <u>A</u> uthentication S | etting:                    |                         |                            |   |
| _<br><u>V</u> irtual Hub Name:      | VPN                                                                                                    | ~            | Set the user a connecting to  | authentication the VPN Se  | on informatio<br>erver. | n that is required when    |   |
|                                     |                                                                                                    |              | Auth <u>T</u> ype:            | RADIUS or                  | NT Domain               | Authentication $$          |   |
| You can co                          | y:<br>nnect to a VPN Server via a proxy server.                                                            |              | <u>U</u> ser Name:            | username                   |                         |                            |   |
| 0                                   | Import IE Proxy Server Settings                                                                            |              | Password:                     | ••••••                     |                         |                            |   |
| Proxy <u>T</u> ype:                 | Direct TCP/IP Connection (No Proxy)  Connect via HITP Proxy Server  Connect via <u>S</u> OCKS Proxy Server |              |                               |                            |                         |                            |   |
|                                     | Proxy Server Setting                                                                                       |              | Advanced Setting of (         | Communica                  | tion:                   |                            |   |
|                                     | . 2-19 - 11-11 - 11-19                                                                                     |              |                               | rts Automat                | ically After Di         | isconnected                |   |
| Server Certificate Ver              | ification Option:                                                                                          |              |                               |                            | Ically Arter Di         | sconnected                 |   |
|                                     | Verify Server Certificate                                                                                  |              | Reconne                       | ct <u>C</u> ount:          |                         | times .                    |   |
|                                     | verny server <u>e</u> erandate                                                                             |              | Reconnect                     | Interval:                  | 15                      | seconds                    |   |
| 1                                   | Vanage Trusted CA <u>C</u> ertificate List                                                                 |              | <u>√</u> <u>I</u> nfini       | te Reconne                 | cts (Keep VPI           | N Always Online)           | _ |
| <u>S</u> pecify I                   | ndividual Cert Show Individual Cert                                                                        |              | Use SSL 3                     | 3.0 (1)                    |                         | A <u>d</u> vanced Settings |   |
| Hide Status and Er                  | rors Screens Hide IP /                                                                                     | Address Scre | ens                           |                            | <u>о</u> к              | Cancel                     |   |
|                                     | 1                                                                                                    | ્ર           |                               |                            |                         |                            |   |

รูปที่ 8 แสดงหน้าต่างการตั้งค่าการเชื่อมต่อระบบ

- Setting Name: vpn3.rmutl.ac.th
- Host Name : vpn3.rmutl.ac.th
- Port Number : 443
- Virtual Hub Name: เลือกเป็น VPN (หากไม่แสดง VPN แสดงว่ามีปัญหาทางด้าน การเชื่อมต่อระบบอินเทอร์เน็ต)
- Proxy Type : Direct TCP/IP Connection (No Proxy)
- Virtual Network Adapter to Use : VPN Client Adapter VPN (หรือตามชื่อส่วน เชื่อมต่อระบบที่ได้สร้างในขั้นตอนที่ 10)
- Auth Type : RADIUS or NT Domain Authentication
- User Name: ให้กรอก Username ที่ใช้กับระบบสารสนเทศของมหาวิทยาลัยฯ (ไม่ ต้องการ @rmutl.ac.th) ซึ่งรหัสสมาชิก สามารถค้นหาได้จากที่นี่ <u>สำนักวิทยบริการ</u> <u>และเทคโนโลยีสารสนเทศ (arit.rmutl.ac.th)</u>
- Password: คือ รหัสผ่านที่เข้าใช้งานระบบสารสนเทศของมหาวิทยาลัยฯ

| Please            | configur                         | e the VPN Connection Setting for VPN Server.                                      | Virtual Network Ada          | pter to Use:                         |                    |                       |
|-------------------|----------------------------------|-----------------------------------------------------------------------------------|------------------------------|--------------------------------------|--------------------|-----------------------|
|                   |                                  |                                                                                   | 💷 VPN Client Ada             | apter - VPN                          |                    |                       |
| Setting [         | Name:                            | vpn3.rmutl.ac.th                                                                  |                              |                                      |                    |                       |
| Destination V     | /PN Serve                        | er:                                                                               |                              |                                      |                    |                       |
| Spe<br>nur<br>Ser | ecify the l<br>mber and<br>rver. | host name or IP address, and the port<br>I the Virtual Hub on the destination VPN | <                            |                                      |                    | >                     |
| <u>H</u> ost      | Name:                            | vpn3.rmutl.ac.th                                                                  |                              |                                      |                    |                       |
| Port N            | umber:                           | 443 V Disable NAT-T                                                               | User Authentication          | Setting:                             |                    |                       |
| <br>Virtual Hub   | Name:                            | VPN ~                                                                             | Set the user<br>connecting t | authentication i<br>to the VPN Serve | informatior<br>er. | that is required when |
|                   | a Dala                           |                                                                                   | Auth Type:                   | RADIUS or NT                         | Domain A           | uthentication $~~$    |
| Proxy Server      | as kelay                         |                                                                                   | Liser Name:                  | username                             |                    |                       |
| YOL               | u can con                        | nect to a VPN Server via a proxy server.                                          | <u>o</u> ser Hume.           |                                      |                    |                       |
|                   |                                  | Import I <u>E</u> Proxy Server Settings                                           | Password:                    | •••••                                |                    |                       |
| Prox              | y <u>T</u> ype: (                | Direct TCP/IP Connection (No Proxy)                                               |                              |                                      |                    |                       |
|                   | (                                | ) Connect via HITP Proxy Server                                                   |                              |                                      |                    |                       |
|                   | (                                | ) Connect via <u>S</u> OCKS Proxy Server                                          |                              |                                      |                    |                       |
|                   |                                  | Proxy Server Setting                                                              | Advanced Setting of          | Communication                        | n:                 |                       |
|                   |                                  |                                                                                   | ్<br>సోస్ట్ 🗹 Reconne        | ects Automatical                     | lly After Dis      | connected             |
| Server Certifi    | icate Veri                       | fication Option:                                                                  | Reconne                      | ect <u>C</u> ount:                   |                    | times                 |
|                   | Always \                         | /erify Server <u>C</u> ertificate                                                 | Reconnec                     | ct Interval:                         | 15                 | seconds               |
|                   | м                                | lanage Trusted CA <u>C</u> ertificate List                                        | 🗹 Infin                      | ite Reconnects                       | (Keep VPN          | Always Online)        |
|                   |                                  |                                                                                   | Use SSL                      | 3.0 (1)                              | A                  | dvanced Settings      |

13. ให้คลิกที่ Advand Settings..

เลือก Number of TCP Connections ให้เป็น 32

| Ontimization of VPN Communication:          |                                                                                                    |        |                                                                                        |  |  |  |  |
|---------------------------------------------|----------------------------------------------------------------------------------------------------|--------|----------------------------------------------------------------------------------------|--|--|--|--|
| Op <u>unization of verv communication</u> . |                                                                                                    |        |                                                                                        |  |  |  |  |
|                                             | Uses multiple physical TCP connection aggregation for a logical VPN connection to increase the communication throughput. |        |                                                                                        |  |  |  |  |
| <u>N</u> umber                              | of TCP                                                                                                    | Cor    | nections:                                                                              |  |  |  |  |
|                                             | 32                                                                                                    | $\sim$ | connections                                                                            |  |  |  |  |
| Advance                                     | 3<br>4<br>5<br>6<br>7                                                                                                    |        | ecommend that about 8 connections for<br>and 1 connection for slow line (e.g. dialup). |  |  |  |  |
|                                             | 9<br>10<br>11                                                                                                    | l      | nection Lifetime of Each TCP Connection                                                |  |  |  |  |

- 14. เมื่อกรอกข้อมูลครบถ้วนแล้วให้คลิกที่ Ok จนเหลือแต่หน้าต่างของ SoftEther VPN Client Manager
- 15. เมื่อต้องการเชื่อมต่อระบบ VPN ให้คลิกขวาที่ ชื่อของ VPN ที่ได้สร้างไว้ตามขั้นตอนก่อน หน้านี้ แล้วเลือก "Connect"

| 🚼 Sof          | tEther V | PN Clie | nt Manager      |            |                       |
|----------------|----------|---------|-----------------|------------|-----------------------|
| Connec         | t Edit   | View    | Virtual Adapter | Smart Card | Tools Help            |
| VPN Co         | nnectio  | n Setti | ng Name         | Status     | VPN Server Hostnam    |
| 텛 Add          | VPN Co   | nnectio | n               |            |                       |
| wpn3 mutLac th |          |         |                 | Offline    | vpn3.rmutl.ac.th (Dir |
|                | Co       | nnect   |                 |            |                       |
|                | Vie      | ew Stat | us              |            |                       |
|                | Di       | sconne  | ct              |            |                       |
|                |          |         |                 |            |                       |

รูปที่ 9 แสดงการเชื่อมต่อระบบ VPN

16. เมื่อเชื่อมต่อสำเร็จ จะปรากฏหน้าต่างแสดงหมายเลขเครื่องที่ใช้งาน ขึ้นมาสักครู่ก่อนที่จะ หายไป และที่ชื่อของระบบ VPN จะมีสัญลักษณ์เป็นสีเขียว แสดงว่าระบบพร้อมใช้งานเป็น ที่เรียบร้อยแล้ว

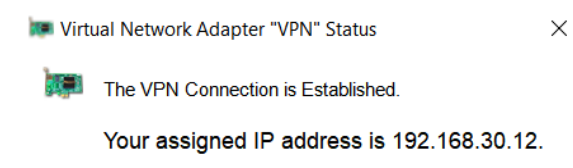

รูปที่ 10 แสดงหน้าต่างหมายเลขเครื่องระบบ VPN ที่ได้รับ

17. เมื่อใช้งานเป็นที่เรียบร้อยแล้ว และต้องการที่จะหยุดการเชื่อมต่อระบบ VPN ให้คลิกขวาที่ ชื่อระบบ VPN จากนั้นเลือก "Disconnect" เป็นการสิ้นสุดการเชื่อมต่อระบบ VPN

| Connect Edit View Virtual Ad | dapter | Smart Card    | Tools Help                |  |  |  |
|------------------------------|--------|---------------|---------------------------|--|--|--|
| VPN Connection Setting Name  |        | Status        | VPN Server Hostname       |  |  |  |
| 🗐 Add VPN Connection         |        |               |                           |  |  |  |
| wpn3.rmutl.ac.th             |        | Connected     | vnn3 rmutLac th (Direct ] |  |  |  |
|                              | C      | onnect        |                           |  |  |  |
|                              | V      | iew Status    |                           |  |  |  |
|                              | D      | Disconnect    |                           |  |  |  |
|                              | D      | isconnect All |                           |  |  |  |
|                              |        |               |                           |  |  |  |

🧱 SoftEther VPN Client Manager

รูปที่ 11 แสดงเมนูการยกเลิกการเชื่อมต่อระบบ VPN

18. กรณีที่ปิดหน้าต่าง และไม่มีแสดงบน Desktop ตัวซอฟแวร์จะอยู่ที่ System Tray ให้คลิกที่ ด้านล่าง และคลิกที่รูปสัญลักษณ์ของซอฟแวร์ SoftEther จากนั้นให้เลือก "Show VPN Client Manager" เรียกคืนหน้าต่างของโปรแกรม เพื่อดำเนินการอื่นๆ ได้ตามต้องการ

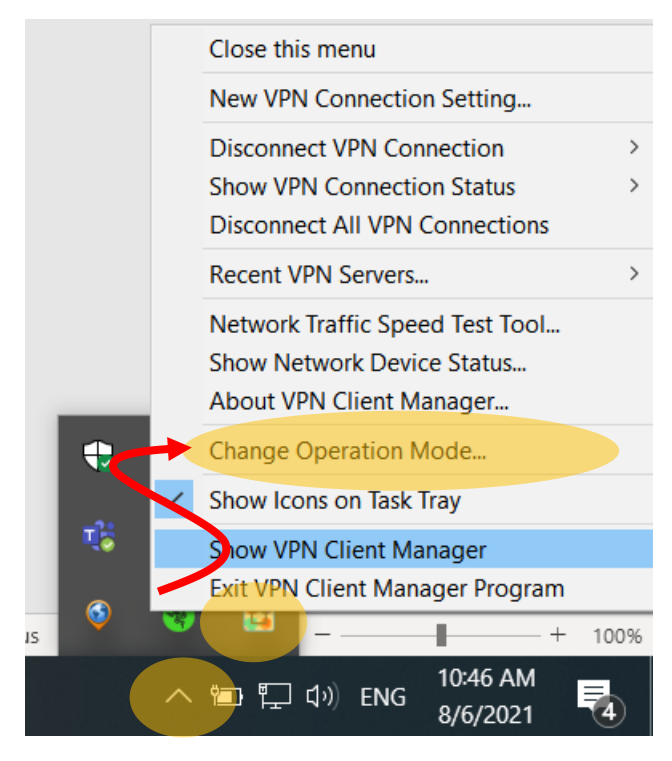

รูปที่ 12 แสดงการเรียกคืนหน้าต่างซอฟแวร์

19. กรณีที่ตั้งค่าการเชื่อมต่อแล้วยังไม่สามารถใช้งานได้ สามารถแจ้งปัญหามายังสำนักวิทย บริการและเทคโนโลยีสารสนเทศได้ ตามช่องทางต่อไปนี้ ในวันและเวลาราชการ

- ระบบแจ้งปัญหาการใช้งานสารสนเทศ : <u>RMUTL IT CARE</u>
- Line Official : LINE Add Friend
- Facebook Fanpage : <u>AritRmutl | Facebook</u>

\_\_\_\_\_

Logs

V1 : จัดทำคู่มือใหม่

6 สิงหาคม 2564 เวลา 09:44 น.

V2 : เพิ่มเติมเนื้อกาการเพิ่ม Number of TCP Connections ให้เป็น 32

15 มกราคม 2566 เวลา 14:56